# **Authentication via Privacyidea**

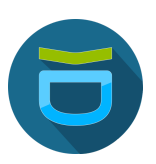

# 1. Mise à jour du système

Avant tout, mets à jour les paquets existants :

| zafar@auth-srv:~\$ | sudo | apt | update | && | sudo | apt | upgrade | -y |
|--------------------|------|-----|--------|----|------|-----|---------|----|
|                    |      |     |        |    |      |     |         |    |
|                    |      |     |        |    |      |     |         |    |

les outils nécessaires sont installés :

| <pre>zafar@auth-srv:~\$ sudo apt install -y wget gnupg software-properties-common</pre> |
|-----------------------------------------------------------------------------------------|
| Lecture des listes de paquets Fait                                                      |
| Construction de l'arbre des dépendances Fait                                            |
| Lecture des informations d'état Fait                                                    |
| wget est déjà la version la plus récente (1.21.4-1ubuntu4.1).                           |
| wget passé en « installé manuellement ».                                                |
| gnupg est déjà la version la plus récente (2.4.4-2ubuntu17).                            |
| gnupg passé en « installé manuellement ».                                               |
| software-properties-common est déjà la version la plus récente (0.99.49.1).             |
| software-properties-common passé en « installé manuellement ».                          |
| Le paquet suivant a été installé automatiquement et n'est plus nécessaire :             |
| libllvm17t64                                                                            |
| Veuillez utiliser « sudo apt autoremove » pour le supprimer.                            |
| 0 mis à jour, 0 nouvellement installés, 0 à enlever et 2 non mis à jour.                |
| zafar@auth-srv:~\$                                                                      |

# Objectif

1 Un utilisateur tente de se connecter à Guacamole

2 Guacamole redirige la connexion vers PrivacyIDEA

③ PrivacyIDEA envoie un OTP par e-mail

4 L'utilisateur entre son OTP et accède à Guacamole

# 2. Ajouter le dépôt de privacyIDEA

Comme il n'existe pas encore de dépôt officiel pour **Ubuntu 24.04 (Noble)**, on va utiliser le dépôt de **Ubuntu 22.04 (Jammy)** :

Télécharger la clé GPG du dépôt :

Puis on déplace la clé dans le bon dossier avec les privilèges root

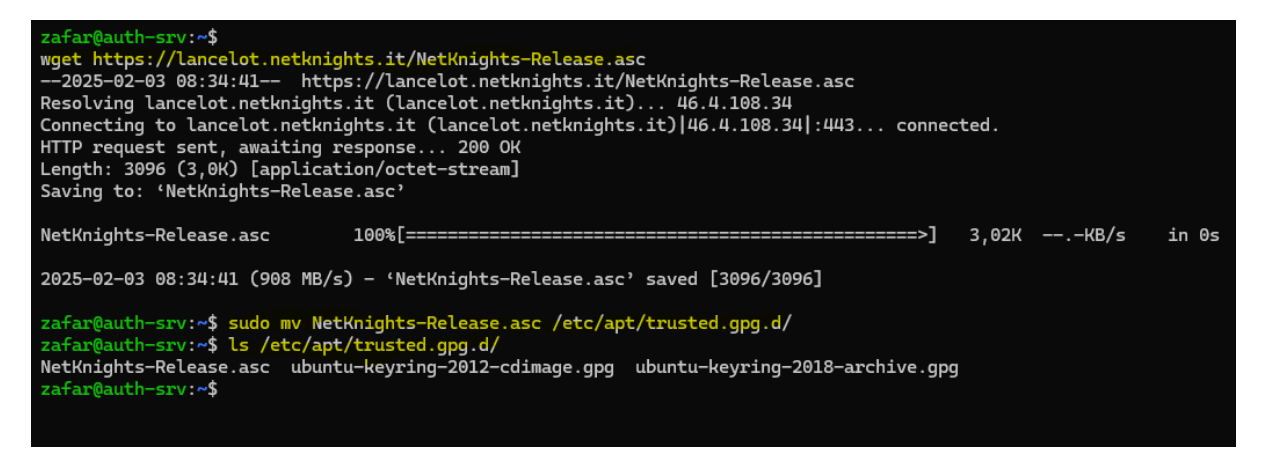

On vois NetKnights-Release.asc, c'est bon 👍

Maintenant que la clé est bien ajoutée, on peut passer à l'étape suivante en ajoutant le dépôt et en mettant à jour :

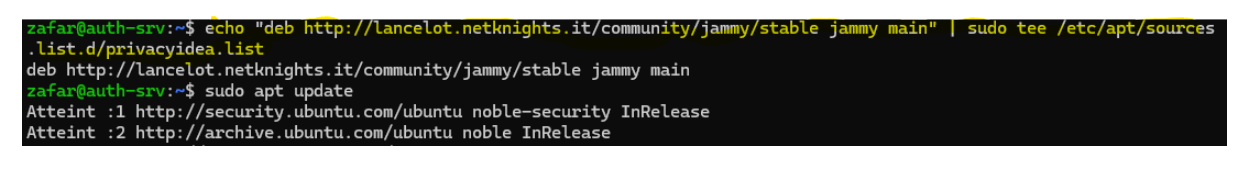

#### Installer privacyIDEA avec Apache

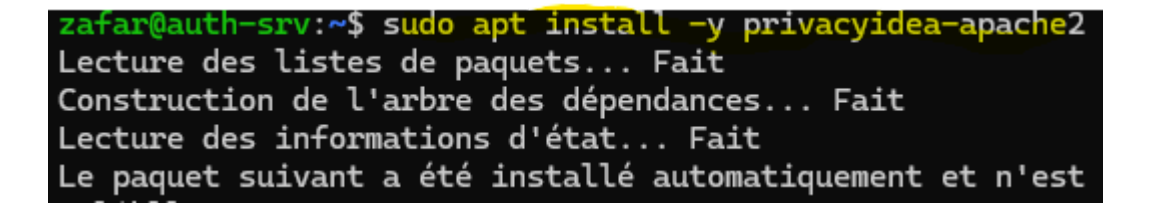

Vérifier que privacyIDEA est bien installé :

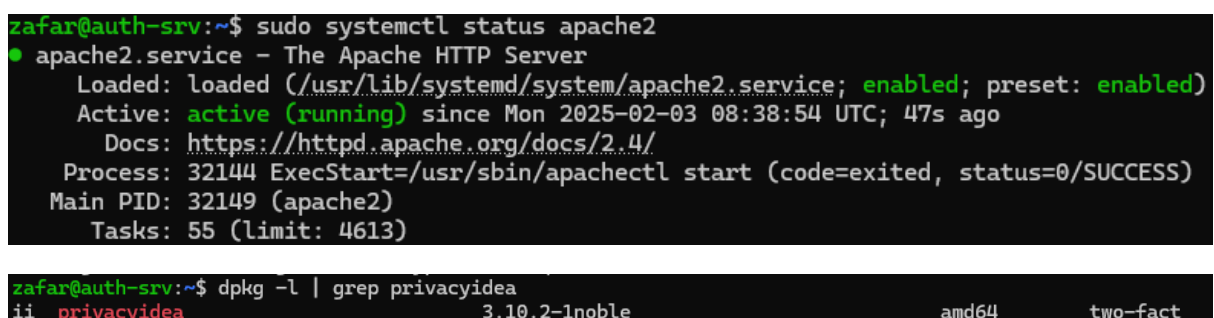

| ii | privacyidea                 |         | 3.10.2-1noble    |         | amd64 | two-f |
|----|-----------------------------|---------|------------------|---------|-------|-------|
| or | authentication system e.g.  | for OTP | devices          |         |       |       |
| ii | privacyidea-apache2         |         | 3.10.2-1noble    |         | all   | 2FA s |
| em | . This is a meta package to | install | privacyidea with | apache2 |       |       |
| za | ar@auth-srv:~\$             |         |                  |         |       |       |

/st

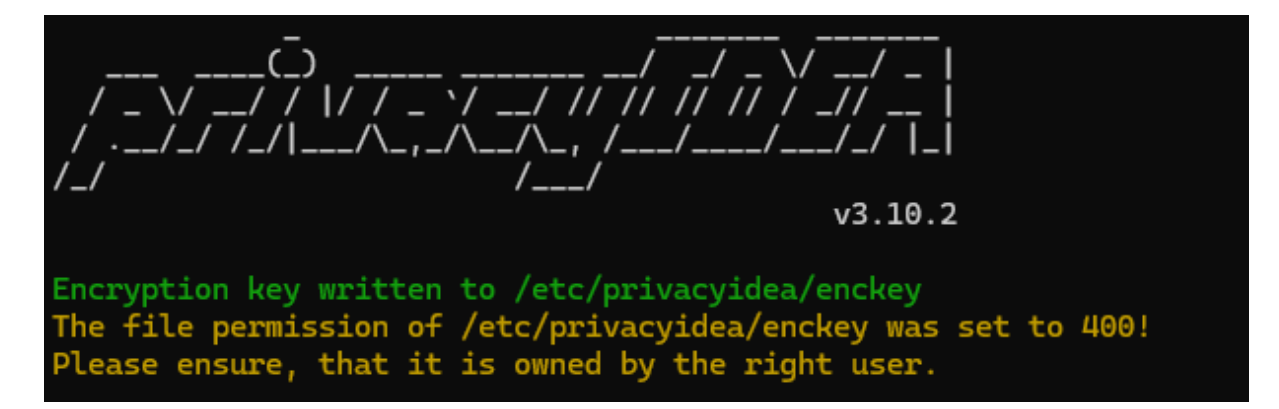

#### Créer un administrateur pour privacyIDEA :

r:~\$ sudo pi-manage admin add admin -e admin@localhost -p "TonMotDePasse" v3.10.2 Admin admin was registered successfully. zafar@auth-srv:~\$ | auth-srv:~\$ sudo pi-manage admin reset admin -p "admin' v3.10.2 Usage: pi-manage admin [OPTIONS] COMMAND [ARGS]... Try 'pi-manage admin -h' for help. Error: No such command 'reset'.

| zatar@auth-srv:~\$ dpkg -t   grep | privacyidea   |       |                            |
|-----------------------------------|---------------|-------|----------------------------|
| ii privacyidea                    | 3.10.2-1jammy | amd64 | two-factor authentication  |
| system e.g. for OTP devices       |               |       |                            |
| iF privacyidea-apache2            | 3.10.2-1jammy | all   | 2FA system. This is a meta |
| package to install privacyidea    | with apache2  |       |                            |
| zafar@auth-srv:~\$                |               |       |                            |
|                                   |               |       |                            |
|                                   |               |       |                            |
|                                   |               |       |                            |
|                                   |               |       |                            |

zafar@auth-srv:~\$ systemctl restart apache2
==== AUTHENTICATING FOR org.freedesktop.systemd1.manage-units ====
Authentication is required to restart 'apache2.service'.
Authenticating as: zafar
Password:
==== AUTHENTICATION COMPLETE ====
zafar@auth-srv:~\$

Accéder à

#### l'interface web 👍

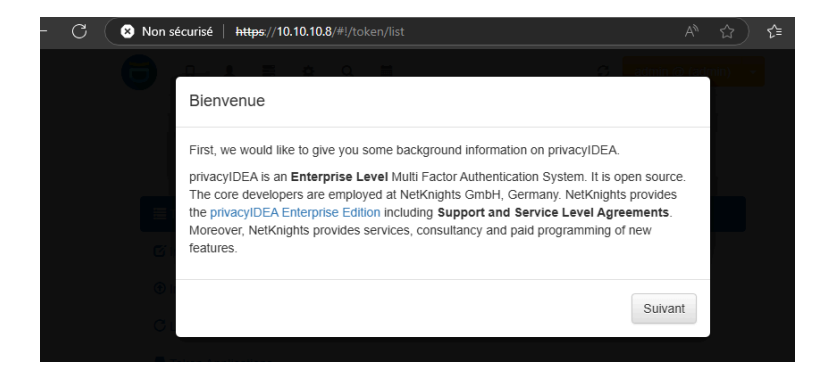

## Configurer le serveur SMTP dans privacyIDEA :

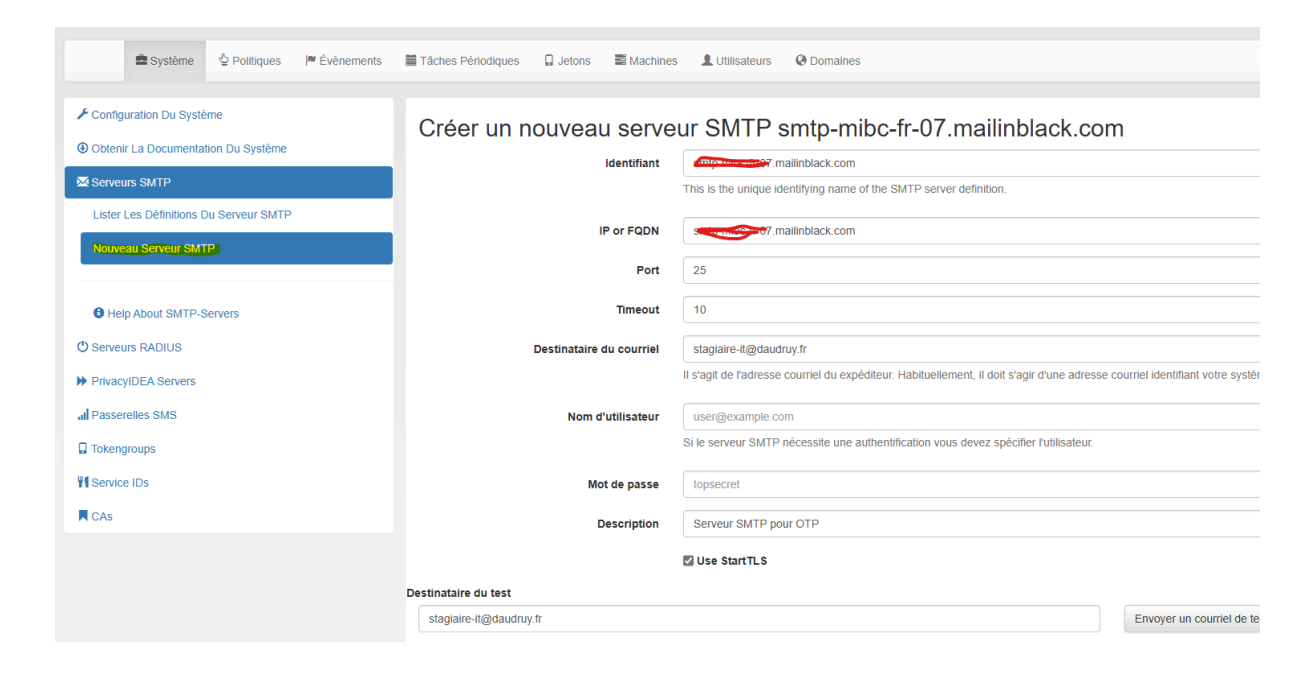

| 🗲 Configuration Du Système             | Identifiant                     | IP/FQDN                            | Destinateur             | StartTLS | Description  |
|----------------------------------------|---------------------------------|------------------------------------|-------------------------|----------|--------------|
| Obtenir La Documentation Du Système    | smtp-mibc-fr-07.mailinblack.com | smtp-mibc-fr-07.mailinblack.com:25 | stagiaire-it@daudruy.fr | *        | it Supprimer |
| Serveurs SMTP                          |                                 |                                    |                         |          |              |
| Lister Les Définitions Du Serveur SMTP |                                 |                                    |                         |          |              |
| Nouveau Serveur SMTP                   |                                 |                                    |                         |          |              |

## Test smtp : 👍

| ~ | 🖞 Supprimer 🗸 🖻 Archiver 🏾 🕕 Signaler 🗸 🚿                                                                              | Ranger 🎦 Déplacer vers 🗸 🥎 Répondre « Répondre à tous 🔿 Transférer V 🛛 🖓 Actions rapides V 🖄 Lu / I                                                |
|---|----------------------------------------------------------------------------------------------------|----------------------------------------------------------------------------------------------------|
|   | Prioritaire Autres 🔾 = ↑↓                                                                                              | Test Email from privacyIDEA                                                                                                    |
| 2 | support@daudruy.fr           Test Email from privacyIDEA         10:06           This is a test email from privacyIDEA | support@daudruy.fr     ⊡       À : o Stagiaire IT                                                                                                  |
| 1 | Support@daudruy.fr<br>Test Email from privacyIDEA 10:06<br>This is a test email from privacyIDEA                       | 출출 Ce message est en Anglais<br>This is a test email from privacyIDEA. The configuration s <del>mtpc ribe (19</del> 7).mailinblack.com is working. |
| 2 | La semaine dernière                                                                                                    | ← Répondre  → Transférer                                                                                                    |
| 1 | le test de envoie mail par zafar                                                                                       |                                                                                                    |

Privacyidea a beson une base et il peut aller chercher les user sur la bas de guacamole

#### Trouver la structure de la table des utilisateurs dans MySQL/MariaDB

Pour que PrivacyIDEA puisse récupérer les utilisateurs, on doit voir comment Guacamole stocke ses comptes.

Sur guacamole on cree un user :

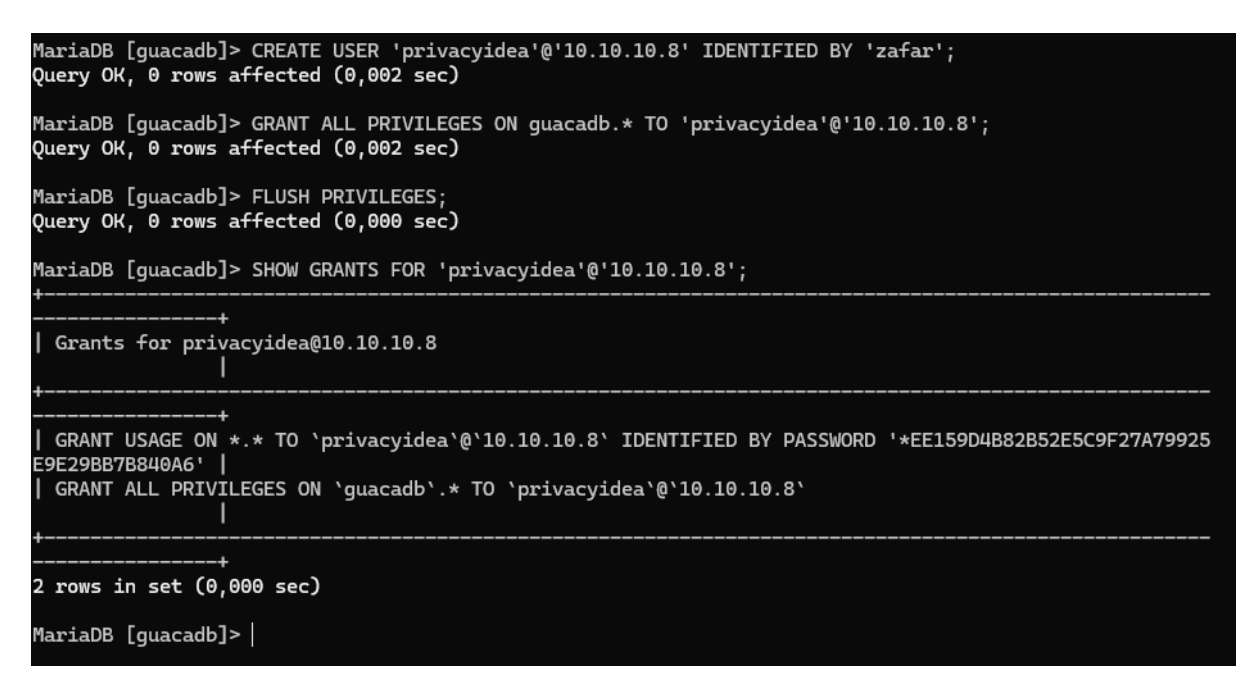

Sur guacamole Si MySQL n'écoute que sur 127.0.0.1, il faut modifier la config.

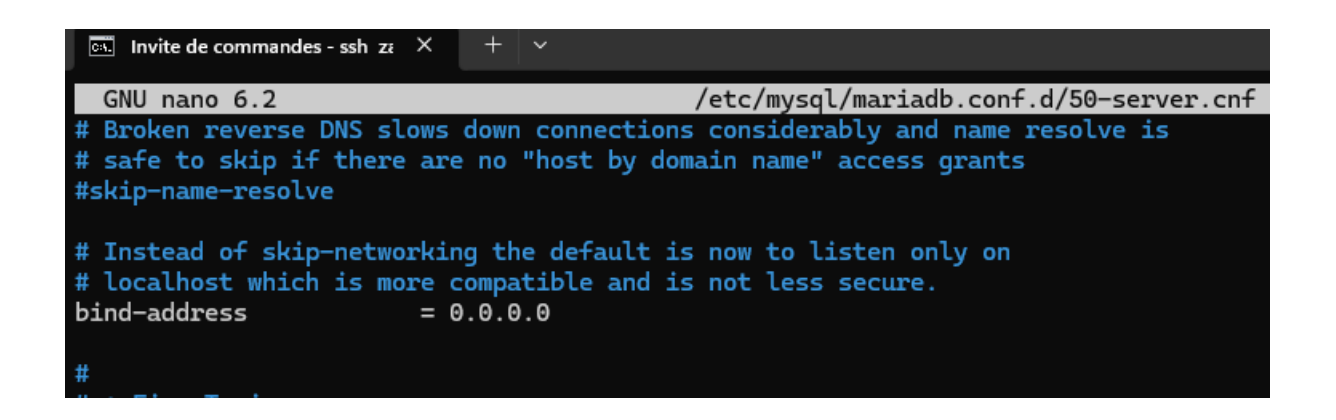

Ouvrir le port 3306 dans le pare-feu Autorise PrivacyIDEA (10.10.10.8) à accéder à MySQL :

| zafar@apache-guaca:~#<br>Rule added | sudo | ufw  | allow | from | 10.10  | .10.8 | to | any | port | 3306 | proto | tcp |  |
|-------------------------------------|------|------|-------|------|--------|-------|----|-----|------|------|-------|-----|--|
| zafar@apache-guaca:~#               | sudo | ufw  | statu | 5    |        |       |    |     |      |      |       |     |  |
| Status: active                      |      |      |       |      |        |       |    |     |      |      |       |     |  |
| То                                  |      | Acti | ion   | Fre  | om     |       |    |     |      |      |       |     |  |
|                                     |      |      |       |      |        |       |    |     |      |      |       |     |  |
| 3389                                |      | ALLC | WC    | Any  | ywhere |       |    |     |      |      |       |     |  |
| 4822                                |      | ALLO | WC    | Any  | ywhere |       |    |     |      |      |       |     |  |
| 8080                                |      | ALLO | WC    | Any  | ywhere |       |    |     |      |      |       |     |  |
| 22                                  |      | ALLO | WC    | Any  | ywhere |       |    |     |      |      |       |     |  |
| 80/tcp                              |      | ALLO | WC    | Any  | ywhere |       |    |     |      |      |       |     |  |
| 443/tcp                             |      | ALLO | WC    | Any  | ywhere |       |    |     |      |      |       |     |  |
| 80                                  |      | ALLO | WC    | Any  | ywhere |       |    |     |      |      |       |     |  |
| 443                                 |      | ALLO | WC    | Any  | ywhere |       |    |     |      |      |       |     |  |
| 3306/tcp                            |      | ALLO | WC    | 10   | .10.10 | .8    |    |     |      |      |       |     |  |

On test la connexion a la base depuis Privacyidea :

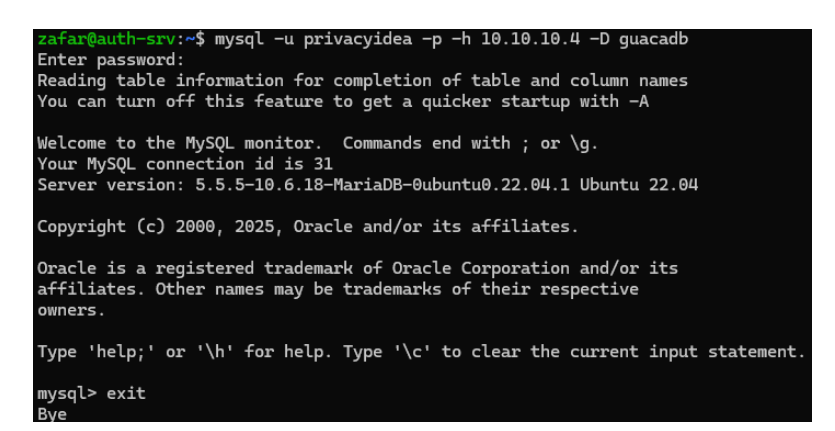

Configuration du **résolveur SQL** dans PrivacyIDEA pour récupérer les utilisateurs depuis guacamole\_user.

| Non sécurisé   https://10.10.10.8/#!/config/resolvers/lda | ip                                     |                                                |                                 |                                  |   |
|-----------------------------------------------------------|----------------------------------------|------------------------------------------------|---------------------------------|----------------------------------|---|
| ☐ Jetons 1 Utilisateurs ≅ Machines ✿ Conf                 | figuration Q Audit 🗮 Composants        |                                                |                                 | 😂 Actualiser 🛛 admin @ (admin) 🕞 |   |
|                                                           |                                        |                                                | 6                               | Found 2 users.                   | × |
| 🚔 Système 🖞 Politiques 🏼 🖻 Événements                     | Tâches Périodiques 🛛 Jetons 🚍 Machines | L Utilisateurs O Domaines                      |                                 |                                  |   |
| Tous Les Résolveurs<br>Nouveaux Interpréteurs             |                                        |                                                |                                 |                                  |   |
| Nouveau Passwdresolver                                    | Nom de l'interpréteur                  | privacyidea                                    |                                 |                                  |   |
| Nouveau Ldapresolver                                      | Pilote                                 | mysql+pymysql                                  |                                 |                                  |   |
| Nouveau Sqiresolver                                       | Serveur                                | 10.10.10.4                                     | Р                               | Port 3306                        |   |
| Nouveau Scimresolver                                      | Base de données                        | guacadb                                        |                                 |                                  |   |
| Nouveau Httpresolver                                      | User                                   | privacyidea                                    |                                 |                                  |   |
| Help About UserResolver                                   | Mot de passe                           |                                                |                                 |                                  |   |
|                                                           | Modifier l'utilisateur de la base      | 0                                              |                                 |                                  |   |
|                                                           |                                        | The user data in this database can be modified | rom within privacyIDEA.         |                                  |   |
|                                                           | Wordpress OTRS Tine 2.0 Owncloud       | Typo3 Drupal                                   |                                 |                                  |   |
|                                                           | Tableau                                | guacamole_user                                 | Limit                           | te 500                           |   |
|                                                           | Mapping                                | { "userid": "user_id", "username": "full_na    | pe", "email". "email_address" } |                                  |   |

|                           |              |              |                     |        |          |                |        |         |                      | Found 2 users. |
|---------------------------|--------------|--------------|---------------------|--------|----------|----------------|--------|---------|----------------------|----------------|
| 🚔 Système                 | 을 Politiques | P Évènements | Tâches Périodiques  | Jetons | Machines | L Utilisateurs | Obmain | nes     |                      |                |
| Tous Les Résolveurs       |              |              | Nom De L'interpréte | ur     |          |                | Туре   | e       |                      |                |
| Nouveaux Interpréteurs    |              |              | privacyidea         |        |          |                | sqlre  | esolver | Modifier 🛍 Supprimer |                |
| Nouveau Passwdresolver    |              |              |                     |        |          |                |        |         |                      |                |
| Nouveau Ldapresolver      |              |              |                     |        |          |                |        |         |                      |                |
| Nouveau Sqlresolver       |              |              |                     |        |          |                |        |         |                      |                |
| Nouveau Scimresolver      |              |              |                     |        |          |                |        |         |                      |                |
| Nouveau Httpresolver      |              |              |                     |        |          |                |        |         |                      |                |
|                           |              |              |                     |        |          |                |        |         |                      |                |
| A Heln About LiserResolve | ər           |              |                     |        |          |                |        |         |                      |                |

# Créer un domaine (Realm) dans PrivacyIDEA

Un **realm** est un groupe d'utilisateurs géré par PrivacyIDEA. On doit lier notre résolveur SQL à un domaine.

**Provide and a context of the second and a context of the second and a context of the second and a context of the second and a context of the second and the second and the** 

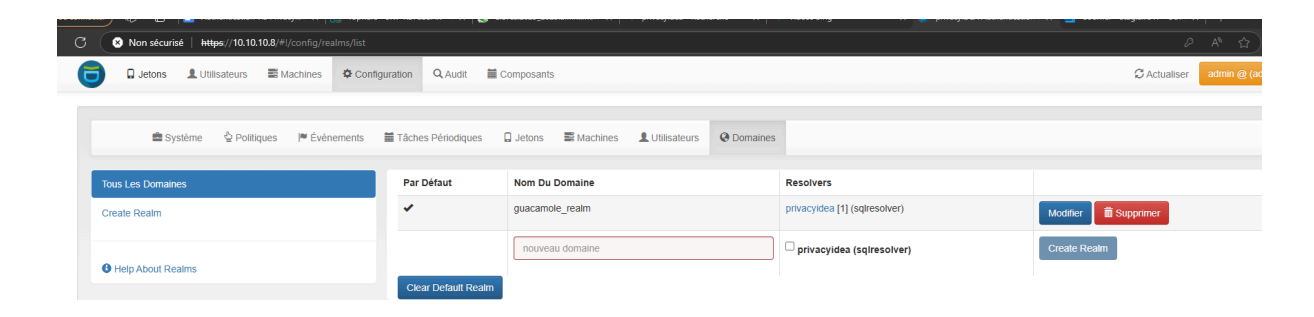

Vérifier que PrivacyIDEA trouve bien les utilisateurs du Realm

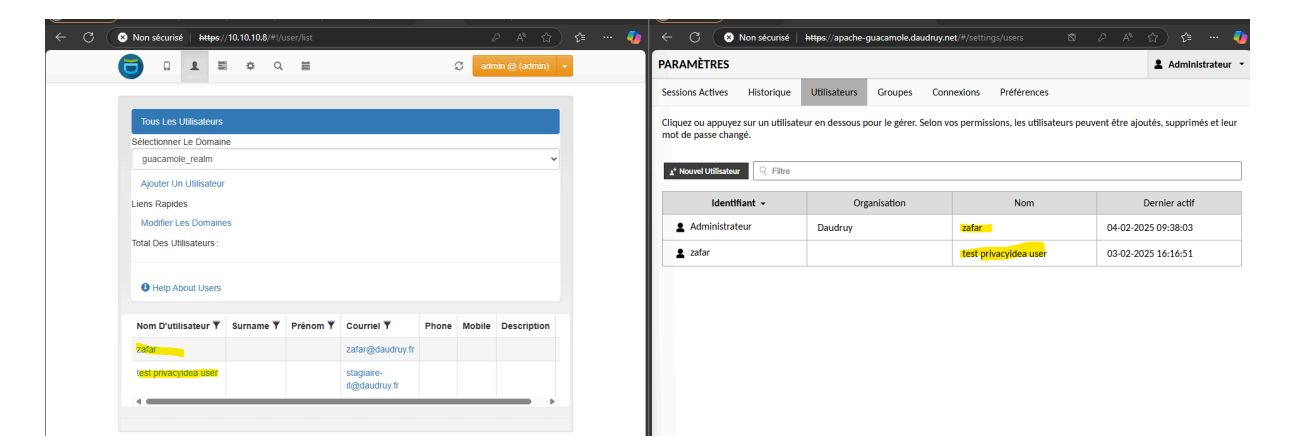

Modifier Guacamole pour pointer vers le bon Realm

Super ! **W** Maintenant que **PrivacyIDEA récupère bien les utilisateurs de Guacamole via le domaine guacamole\_realm**, voici les **dernières étapes** pour finaliser l'authentification OTP.

# Activer l'authentification OTP pour les utilisateurs

On crée un politique de autentification

| _                            |                                                                                                   |   |
|------------------------------|---------------------------------------------------------------------------------------------------|---|
| Système & Politiques Pévènem | ents 🗮 Táches Périodiques 🗋 Jetons 🗮 Machines 🎍 Utilisateurs \varTheta Domaines                   |   |
| utes Les Politiques          | Modifier la politique OTP_Email_Auth_guacamole Oteactiver   Supprimer                             |   |
|                              | Nom de la politique OTP_Email_Auth_guacamole                                                      |   |
|                              | Si vous modifiez le nom de la politique, cela va créer une nouvelle politique avec le nouveau nom | 1 |
| Help About Policies          | Scope authentication -                                                                            |   |
|                              | Priorité 1                                                                                        |   |
|                              | En cas de conflit de politiques, la politique avec la priorité la plus basse sera appliquée.      |   |
|                              | Description Politique pour l'envoi d'OTP par e-mail à Guacamole                                   |   |
|                              | + Créer une politique                                                                             |   |
|                              | Condition Action                                                                                  |   |

Puis on intègre notre domaine et le user qui vas chercher le user dans guacamole

|           |                            |                           | T creer une poinique |                               |                                  |
|-----------|----------------------------|---------------------------|----------------------|-------------------------------|----------------------------------|
| Condition | Action                     |                           |                      |                               |                                  |
| Conditio  | n                          |                           |                      |                               |                                  |
|           | User-Realm                 | guacamole_realm 👻         |                      |                               |                                  |
|           | User-Resolver              | privacyidea 👻             | 🖾 Check all possi    | ble resolvers of a user to ma | tch the resolver in this policy. |
|           | User                       | userA, userB              |                      |                               |                                  |
|           | Username case-insensitive. |                           |                      |                               |                                  |
|           | privacyIDEA Nodes          | None Selected •           |                      |                               |                                  |
|           | Client                     | 10.0.0/8,!10.0.0.124      |                      |                               |                                  |
|           | Valid time                 | Mon-Fri: 9-18, Sat: 10-15 |                      |                               |                                  |
|           | Conditions supplémentaires | Actif Section             | Clé                  | Comparateur                   | Valeur                           |

# Dans la section Action, on cherche ces paramètres et configurer-les :

| emailautosend             |                     | S'il est défini, un nouveau mot de passe à usage unique de courriel sera envoyé après une authentification réussie avec<br>un mot de passe précédemment envoyé par courriel.                                       | 6 |
|---------------------------|---------------------|----------------------------------------------------------------------------------------------------|---|
| 🗹 emailsubject            | Votre code OTP pour | L'objet du courriel pour un jeton de courriel. Utilisez (otp) et (serial) comme paramètres.                                                                                                    | 8 |
| ✓ emailtext               | Bonjour, Votre code | Le texte qui sera envoyé par courriel pour un jeton de courriel. Utilisez (otp) et (serial) comme paramètres. Vous pouvez également spécifier un nom de fichier comme modèle de courriel commençant par « file: ». | 0 |
| enroll via multichallenge |                     | In case of a successful authentication the following tokentype is enrolled. The maximum number of tokens for a user is                                                                                             | 6 |

Clé:emailautosend

Cela permet d'envoyer un OTP automatiquement à chaque tentative de connexion.

**Clé**:emailsubject **Valeur**:Votre code OTP pour la connexion à Guacamole

Clé : emailtext Valeur : Bonjour, Votre code de vérification est : {otp} Ce code est valide pour 2 minutes. Ne partagez jamais ce code.

fotp} est un paramètre dynamique qui sera remplacé par le code OTP.

| - Systeme groundles re-Evenements | Tâches Périodique | s 📮 Jeto | ns 🗮 Machines 💄 Utilisa  | ateurs \varTheta Dom | naines                                                                                                    |                             |      |                         |                                  |             |
|-----------------------------------|-------------------|----------|--------------------------|----------------------|----------------------------------------------------------------------------------------------------|-----------------------------|------|-------------------------|----------------------------------|-------------|
| Toutes Les Politiques             | Prioritée         | Actife   | Nom de la politique•     | Portée•              | Action•                                                                                                    | Domaine                     | User | Interpréteur            | Client                           |             |
| Créer Une Nouvelle Politique      | 1                 | *        | OTP_Email_Auth_guacamole | authentication       | Votre code de vérification est : (otp)<br>Ce code est valide pour 2 minutes.<br>Ne partagez jamais ce code.: true  <br>emaila | [<br>"guacamole_realm"<br>] | 0    | [<br>"privacyidea"<br>] | ["10.0.0.0/8",<br>"110.0.0.124"] | 🛱 Supprimer |
| Help About Policies               |                   |          |                          |                      |                                                                                                    |                             |      |                         |                                  |             |

## Vérifier que l'OTP est bien actif pour chaque utilisateur

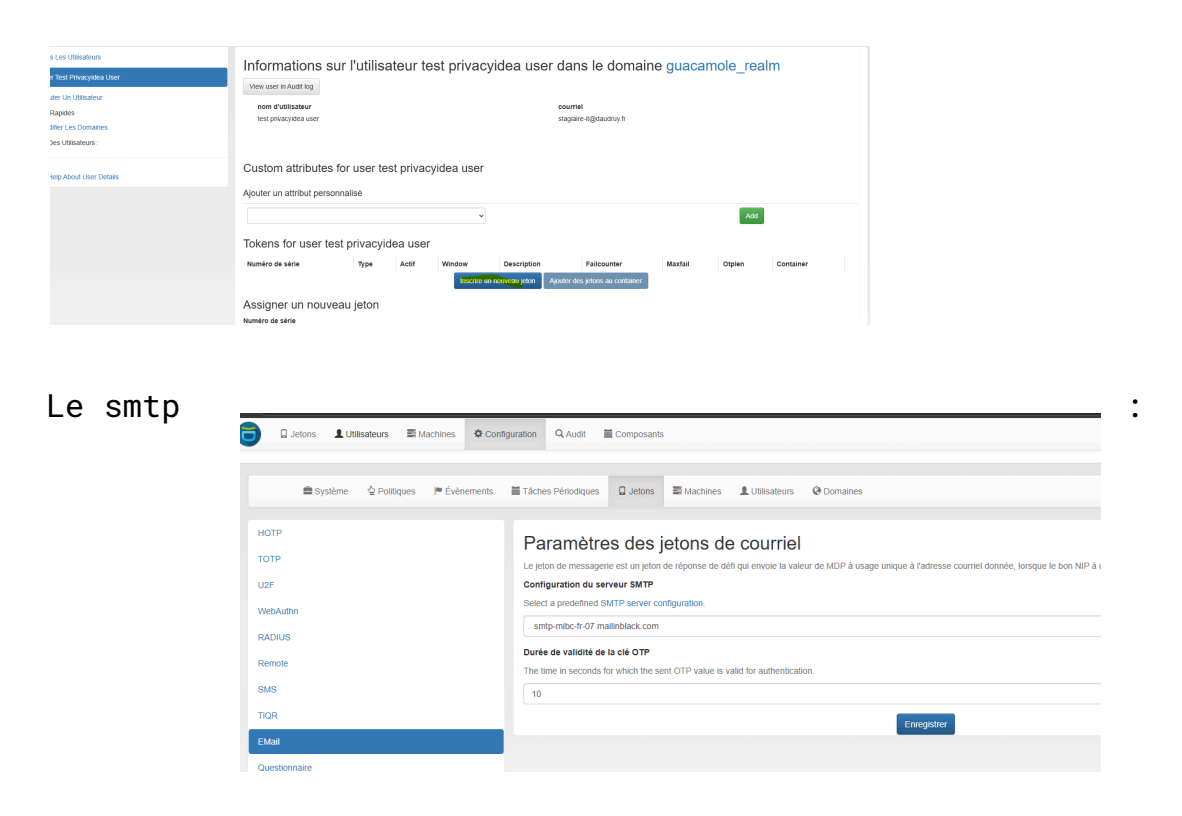

l'utilisateur a bien un "Jeton OTP Email" actif

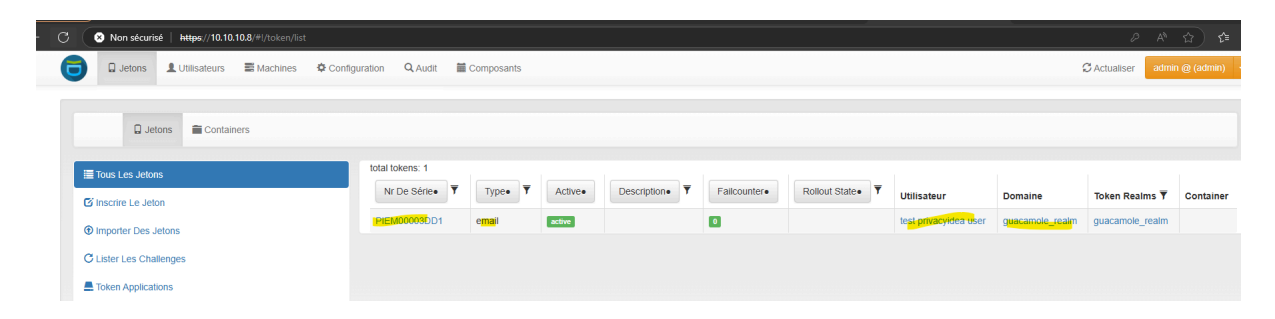

**PrivacyIDEA est bien configuré (SMTP, SQL Resolver, Politique OTP), mais il faut maintenant l'intégrer avec Guacamole** pour que l'authentification OTP fonctionne.

#### Télécharger et installer l'extension OpenID sur guacamole

| zafar@apache-guaca:~# wget https://dlcdn.apache.org/guacamole/1.5.5/binary/guacamole-auth-sso-1.5.5.ta                                                                                                    |
|----------------------------------------------------------------------------------------------------|
| r.gz                                                                                                    |
| 2025-02-04 09:19:40 https://dlcdn.apache.org/guacamole/1.5.5/binary/guacamole-auth-sso-1.5.5.tar.                                                                                                    |
| gz<br>Resolving dlcdn.apache.org (dlcdn.apache.org) 151.101.2.132, 2a04:4e42::644<br>Connecting to dlcdn.apache.org (dlcdn.apache.org) 151.101.2.132 :443 connected.<br>HTTP request sent, awaiting response 200 OK<br>Length: 38286364 (37M) [application/x-gzip]<br>Saving to: 'guacamole-auth-sso-1.5.5.tar.gz' |
| guacamole-auth-sso-1.5.5. 100%[===================================                                                                                                    |
| 2025-02-04 09:19:41 (87,5 MB/s) - 'guacamole-auth-sso-1.5.5.tar.gz' saved [38286364/38286364]                                                                                                    |
| <pre>zafar@apache-guaca:~# ls apacheguac.conf apacheguac.csr dead.letter guac_notify.sh apacheguac.crt apacheguac.key guacamole-auth-sso-1.5.5.tar.gz zafar@apache-guaca:~# tar -xvzf guacamole-auth-sso-1.5.5.tar.gz</pre>                                                                                        |
| <pre>zafar@apache-guaca:~# sudo cp guacamole-auth-sso-1.5.5/openid/guacamole-auth-sso-openid-1.5.5.jar /etc /guacamole/extensions/ zafar@apache-guaca:~# ls</pre>                                                                                                    |
| apacheguac.conf apacheguac.csr dead.letter guacamole-auth-sso-1.5.5.tar.gz<br>apacheguac.crt apacheguac.key guacamole-auth-sso-1.5.5 guac_notify.sh<br>zafar@apache-guaca:~# ls /etc/guacamole/extensions/                                                                                                    |
| guacamole-auth-jdbc-mysql-1.5.5.jar guacamole-history-recording-storage-1.5.5.jar<br>guacamole-auth-sso-openid-1.5.5.jar<br>zafar@apache-guaca:~#                                                                                                    |
|                                                                                                    |
| zafar@apache-guaca:~# sudo chown zafar:zafar /etc/guacamole/extensions/guacamole-auth-sso-openid-1.5.5<br>.jar                                                                                                    |
| zafar@apache-guaca:~# sudo chmod 644 /etc/guacamole/extensions/guacamole-auth-sso-openid-1.5.5.jar<br>zafar@apache-guaca:~#                                                                                                    |

:afar@apache-guaca:~# sudo systemctl restart guacd :afar@apache-guaca:~# sudo systemctl restart tomcat9

```
#declaration de de la connexion a Mariadb
#ce fichier est utile aussi pour d'autre parametres
# MySQL
#mysql-hostname: 127.0.0.1
#mysql-port: 3306
#mysql-database: guacadb
#mysql-username: userdb
#mysql-password: zafar
history-recording-enabled: true
history-recording-storage-dir: /var/lib/guacamole/recordings
auth-provider: net.sourceforge.guacamole.net.auth.openid.OpenIDAuthenticationProvider
openid-issuer: http://10.10.10.8
openid-authentication-uri: http://10.10.10.8/validate/check
openid-client-id: admin
openid-client-secret: admin
openid-redirect-uri: https://10.10.10.4/guacamole/
openid-scope: openid email profile
openid-username-claim-type: sub
openid-realm: guacamole_realm
openid-authorization-endpoint: http://10.10.10.8/validate/check
openid-userinfo-endpoint: http://10.10.10.8/validate/check
openid-authorization-endpoint: https://10.10.10.8/validate/check
openid-userinfo-endpoint: http://10.10.10.8/validate/check?user={USERNAME}
openid-login-form: true
```

# Compte Rendu – Configuration de l'authentification OpenID avec PrivacyIDEA

#### Date : 04/02/2025

Dans le cadre de mon stage, j'ai entrepris la mise en place d'une authentification OpenID avec PrivacyIDEA pour Guacamole. Après configuration, la redirection depuis Guacamole vers PrivacyIDEA fonctionne correctement. Cependant, un problème persiste : PrivacyIDEA ne reçoit pas correctement l'utilisateur et retourne l'erreur ERR905, empêchant l'authentification finale.

L'une des exigences était **l'utilisation obligatoire du serveur SMTP et des adresses e-mail de l'entreprise** pour l'envoi des OTP. Cette contrainte a complexifié la configuration et nécessité plus de temps pour la recherche et l'adaptation du système.

Étant dans ma dernière semaine de stage, je ne peux pas poursuivre cette tâche, car d'autres priorités restent à traiter, notamment :

- Mettre Guacamole sur Internet
- Configurer le NAT et le Proxy

Comme cette implémentation d'OpenID ne faisait pas partie du cahier des charges initial, je vais proposer une alternative plus simple et mieux adaptée : **l'authentification TOTP** recommandée par Guacamole.

# Bilan des apprentissages

Malgré les difficultés rencontrées, cette configuration m'a permis d'acquérir des connaissances approfondies sur les différentes méthodes d'authentification et leur intégration, notamment :

- Les protocoles d'authentification OpenID, TOTP et LDAP
- L'intégration de PrivacyIDEA avec Guacamole
- Les contraintes liées à l'authentification en entreprise (SMTP, sécurité, gestion des identités)

Cette expérience m'a permis de mieux comprendre les défis de l'authentification avancée et la gestion des accès en entreprise.

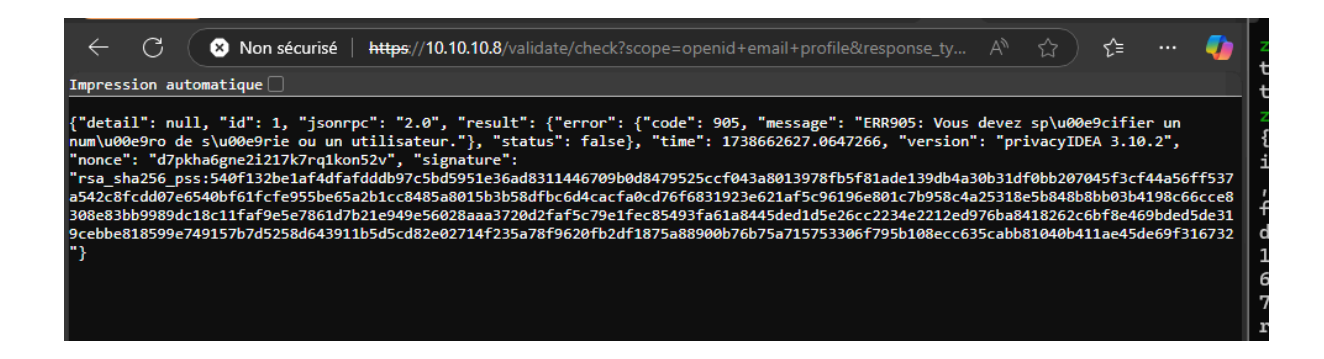

Sources : <u>3. First Steps — privacyIDEA 3.10dev1 documentation</u>

privacyidea/doc/installation/ubuntu.rst at master · privacyidea/privacyidea · GitHub